# 源码部署

## 下载源码

前往 gitee 下载代码,地址: <u>https://gitee.com/risesoft-y9/y9-storage.git</u>。本项目是结合数字底座开发的,需同时下载数字底座源码 <u>https://gitee.com/risesoft-y9/y9-core.git</u> 或者部署包 <u>数字底座(组</u> <u>织身份、单点登录、日志)</u>启动服务访问。

## 后端项目

注意:

所有环境编码格式必须为 utf-8。

请确保数字底座所有中间件都已按照要求进行安装,且创建了名字为 y9\_public 的数据库(编码格 式为 utf8mb4 )。

#### **IDEA**

#### 1. 引入项目

打开 IDEA, 点击左上角的 File,在下拉选项中选择 Open, 找到源码目录选择最外层的根目录 y9-storage 打开

#### 2. 修改配置文件

修改各服务的配置文件 application.yml,将 MySQL、Redis、Kafka 等服务端口和密码改为自己的 服务地址和密码。(如果是按照数字底座的默认密码设置的各个中间件密码,则不需要修改配置文件。)

对于未使用的中间件,对应的设置可以不用修改,不同的数据库适配详细配置,请点击参考<u>数据库适</u> 配,以下为 MySQL 数据库的数据源连接配置:

risenet-y9boot-webapp-storage 工程配置:

配置机器所在的 IP 段,程序中会有获取当前机器 IP,特别是对于多网卡的机器

```
y9:
    internalIp: 192.168.x.x,10.0.x.x,172.20.x.x
```

#### 3. 运行

将各个服务的上下文修改为对应服务名

| 工程名字                          | 服务名称    |
|-------------------------------|---------|
| risenet-y9boot-webapp-storage | storage |

添加 tomcat 服务器,点击 "Edit Configuractions...",如下图所示:

点击弹窗中左上角的 "+",在下拉菜单找到 "Tomcat Server",点击 "local",如下图所示:

设置编码和端口号,如下图所示:

添加部署项目工程,如下图所示:

修改项目上下文,如下图所示:

#### 4. 注意事项

编码格式: MySQL: 进入控制台或可视化工具,新建查询: show variables like "%char%"

除 filesystem,其他必须为 utf8,在数据库(本地化)部分有详细配置步骤。 也可以在数据库控制台使用 set character\_set\_client = utf8(不推荐,临时的)等等,来设置。 IDEA: 左上角 File -> Settings

#### **Eclipse**

#### 1.引入项目

1、菜单 File -> Import,然后选择 Maven -> Existing Maven Projects,点击 Next>按钮,选择工作目录,然后点击 Finish 按钮,即可成功导入。 Eclipse 会自动加载 Maven 依赖包,初次加载会比较慢 (根据自身网络情况而定)

#### 2.修改配置文件

修改各服务的配置文件 application.yml,将 MySQL、Redis、Kafka 等服务端口和密码改为自己的 服务地址和密码。(如果是按照数字底座的默认密码设置的各个中间件密码,则不需要修改配置文件。)

#### 3.运行

注意: 配置 Servers, 注意端口请使用 7058, jdk 使用 11。

## 前端项目

### 1.运行前提

node.js 版本 v14.20.0 或者更高版本

这个项目里的配置文件是对应这套开源代码的后端代码,需要先在本地环境中,将后端的代码运行起来,才能运行起来看到页面效果。

### 2.本地运行

打开 cmd

```
$ cd vue\y9vue-storage # 进入前端工程文件夹
$ npm i # 安装依赖
$ npm run serve # 依赖安装完成后,运行程序
```

前端工程默认使用 8080 端口。

如果需要部署到其他环境,可以执行 npm run build 或者 npm run build-test 打包部署至正式或者测试环境,需要修改 .env.production 或者 .env.test 中的配置

### 3. 访问服务

运行成功后,复制事项链接,打开浏览器访问:http://localhost:8080/storage/

默认账号:

测试账号 登录名: user 密码: Risesoft@2024